## <u>SAS Institute</u> <u>TECHNICAL SUPPORT</u>

## Uproszczona instalacja SAS Forecast Server 4.1

W razie dodatkowych pytań prosimy o kontakt z naszym Zespołem, telefonicznie na numer

(22) 5604666 lub elektronicznie pod adresem support@spl.sas.com.

Prosimy o uwagi i spostrzeżenia, które pomogą nam w przygotowaniu następnych wersji tego dokumentu.

Zawsze służąc Państwu pomocą,

Zespół Pomocy Technicznej

Centrum Technologii SAS Polska

## Spis treści

| Wstę   | 0                                                                                    | 2  |
|--------|--------------------------------------------------------------------------------------|----|
| Wyma   | agania systemowe                                                                     | 2  |
| Potrze | ebne oprogramowanie (third-party software)                                           | 3  |
| Przygo | otowanie do instalacji                                                               | 3  |
| Instal | acja                                                                                 | 4  |
| Konfi  | guracja Forecast Servera                                                             | 22 |
| 1.     | Tworzenie kont administratora i użytkowników Forecast Servera w systemie operacyjnym | 22 |
| 2.     | Tworzenie kont administratora i użytkowników Forecast Servera w metadanych           | 24 |
| 3.     | Konfiguracja środowiska SAS Forecast Servera                                         | 27 |
| 4.     | Konfiguracja folderu raportów Forecast Servera w metadanych                          | 28 |
| 5.     | Konfiguracja folderu środowiska Forecast Servera w systemie operacyjnym              | 29 |
| 6.     | Import przykładowych raportów (procesów gotowych)                                    | 30 |
| Wery   | fikacja instalacji SAS Forecast Servera                                              | 31 |
| 1.     | Przykładowy projekt w SAS Forecast Studio                                            | 31 |
| 2.     | Uruchomienie przykładowego raportu                                                   | 33 |
| Defini | iowanie dodatkowych bibliotek dla środowiska Forecast Servera                        | 34 |

#### Wstęp

Dokument opisuje instalację i konfigurację produktu SAS Forecast Server 4.1 na jednym stanowisku. Instalację client/server opisują inne dokumenty, dostępne na stronach <u>SAS Customer Support</u>

### Wymagania systemowe

Instalację jednostanowiskową można przeprowadzić tylko dla 64-bitowego systemu operacyjnego Microsoft Windows w wersji co najmniej Professional. System jest też weryfikowany przez instalator SAS przed rozpoczęciem instalacji. Dokładniejsze informacje dotyczące wymagań systemowych można znaleźć pod następującym adresem:

http://support.sas.com/documentation/installcenter/en/ikforecastofrsr/64683/HTML/default/index. html

## Potrzebne oprogramowanie (third-party software)

Przed instalacją oprogramowania SAS należy pobrać i zainstalować Java SE Development Kit 6 Update 24 dostępne pod adresem

http://www.oracle.com/technetwork/java/javasebusiness/downloads/java-archive-downloadsjavase6-419409.html#jdk-6u24-oth-JPR, plik jdk-6u24-windows-x64.exe. Przy instalacji najlepiej zmienić domyślne lokalizacje w "C:\Program Files\" na inne, z folderami nie zawierającymi spacji w nazwach, np. "C:\Java\jdk1.6.0\_24\" i "C:\Java\jre6\".

Drugim wymaganym programem jest JBoss w wersji 4.2.3 GA: plik jboss-4.2.3.GA-jdk6.zip należy pobrać z <u>http://sourceforge.net/projects/jboss/files/JBoss/JBoss-4.2.3.GA/jboss-4.2.3.GA-jdk6.zip/download</u>

i rozpakować do folderu w ścieżce nie zawierającej spacji, np. "C:\JBoss\"

### Przygotowanie do instalacji

Przed instalacją w systemie operacyjnym trzeba stworzyć dwa konta: konto do instalacji systemu SAS i konto sassrv. Mogą być to konta lokalne lub domenowe.

| Rekomendowany<br>identyfikator w<br>systemie<br>operacyjnym | Opis                                                                    | Uprawnienia użytkownika w<br>systemie operacyjnym<br>Windows                                           | Konto SAS                      |
|-------------------------------------------------------------|-------------------------------------------------------------------------|----------------------------------------------------------------------------------------------------|--------------------------------|
| sas                                                         | Konto używane do<br>instalacji SAS                                      | należy do grupy<br>"Administratorzy"                                                                   | SAS Installer                  |
| sassrv                                                      | Konto, w kontekście<br>którego działają<br>serwery procesów<br>gotowych | Logowanie w trybie wsadowym<br>(domyślnie uprawnienie jest<br>nadawane przez SAS<br>Deployment Wizard) | SAS Spawned Servers<br>account |

Konta w systemie operacyjnym, które trzeba utworzyć przed instalacją SAS Forecast Servera:

Rekomendowane ustawienia konta sassrv:

- Użytkownik nie może zmienić hasła.
- Hasło nigdy nie wygasa.

## Instalacja

Instalacja oprogramowania SAS 9.3 odbywa się za pomocą aplikacji SAS Deployment Wizard. Aplikacja ta jest zawarta w SAS Software Depot i uruchamia się ją za pomocą programu setup.exe. Należy zalogować się na konto instalatora SAS (o rekomendowanym identyfikatorze "sas") i uruchomić program setup.exe w SAS Software Depot.

Kolejne slajdy pokazują przebieg procesu instalacji:

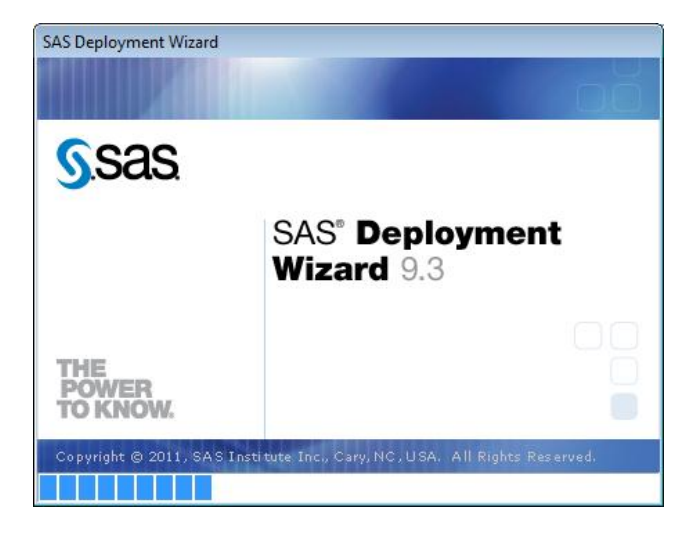

Na początku jesteśmy proszeni o wybór języka instalacji.

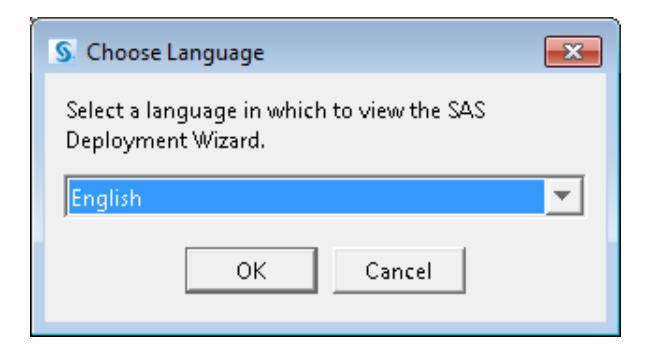

#### Wybieramy "Install SAS software".

| SAS Deployment Wizard                                                                                    |                                   |  |
|----------------------------------------------------------------------------------------------------|-----------------------------------|--|
| Select Deployment Task                                                                                   |                                   |  |
| Select the deployment task you would like to perform.                                                    |                                   |  |
| End User Tasks                                                                                           |                                   |  |
| Install SAS software                                                                                     |                                   |  |
| Choose this option to install SAS software on this machine.                                              |                                   |  |
| Administrator Tasks                                                                                      |                                   |  |
| C Manage this SAS Software Depot                                                                         |                                   |  |
| Choose this option to manage this SAS Software Depot. You can view SAS software orders with this option. |                                   |  |
| C Create or Add to a SAS Software Depot                                                                  |                                   |  |
| Choose this option to copy an order from this SAS Software Depot to ano<br>Depot.                        | ther new or existing SAS Software |  |
|                                                                                                    |                                   |  |
| Help                                                                                                    | k Next > Cancel                   |  |

Wskazujemy odpowiedni SAS Software Order (okienko pojawia się, jeśli w depocie mamy więcej niż jeden order SAS).

| S SAS Deployment Wizard                                                    |                                                                                              |                                      |   |  |
|----------------------------------------------------------------------------|----------------------------------------------------------------------------------------------|--------------------------------------|---|--|
| Select SAS Software Order Select a SAS Software Order for your deployment. |                                                                                              |                                      |   |  |
| <u>S</u> elect a SAS Soft                                                  | ware Order:                                                                                  |                                      |   |  |
| Order Number                                                               | Order Descript                                                                               | tion                                 |   |  |
| 99CK79                                                                     | SAS INTERNAL 930 11W29 WX6+ FULL PROD                                                        |                                      | * |  |
| 99CKDP                                                                     | SAS INTERNAL 930 11W29 WNT+ FULL PROD                                                        |                                      |   |  |
| 99CKSP                                                                     | SAS INTERNAL 930 11W29 LINA FULL PROD+GRID+SE                                                | ECURE                                | - |  |
| SAS <u>P</u> roducts to<br>Click to see the                                | SAS <u>P</u> roducts to Install:                                                             |                                      |   |  |
| 1. Base S<br>2. CGI To<br>3. Credit                                        | 1. Base SAS<br>2. CGI Tools for the Web Server<br>3. Credit Scoring for SAS Enterprise Miner |                                      |   |  |
| 4. DATA                                                                    | 4. DATA Step to DS2 Translator                                                               |                                      |   |  |
| 6. DataFi                                                                  | ux Data Management Server<br>ux Data Management Studio                                       |                                      | - |  |
| <u>H</u> elp                                                               |                                                                                              | < <u>B</u> ack <u>N</u> ext > Cancel |   |  |

Wskazujemy SAS Home- lokalizację, w której zainstalowany zostanie system SAS (najprościej zostawić wartość domyślną).

| SAS Deployment Wizard                                                                    |                      |
|------------------------------------------------------------------------------------------|----------------------|
| Specify SAS Home<br>Specify the location where SAS software will be installed on this ma | achine.              |
| 1 All future installations will be made to SAS Home once this locatio                    | on is established.   |
| SAS Home: C:\Program Files\SASHome                                                       | Browse               |
| Help                                                                                     | < Back Next > Cancel |

Zaznaczamy "Install SAS Software" i "Configure SAS Software". Możemy także wybrać tylko instalację a później ponownie uruchomić SAS Deployment Wizard (setup.exe) i przeprowadzić samą konfigurację.

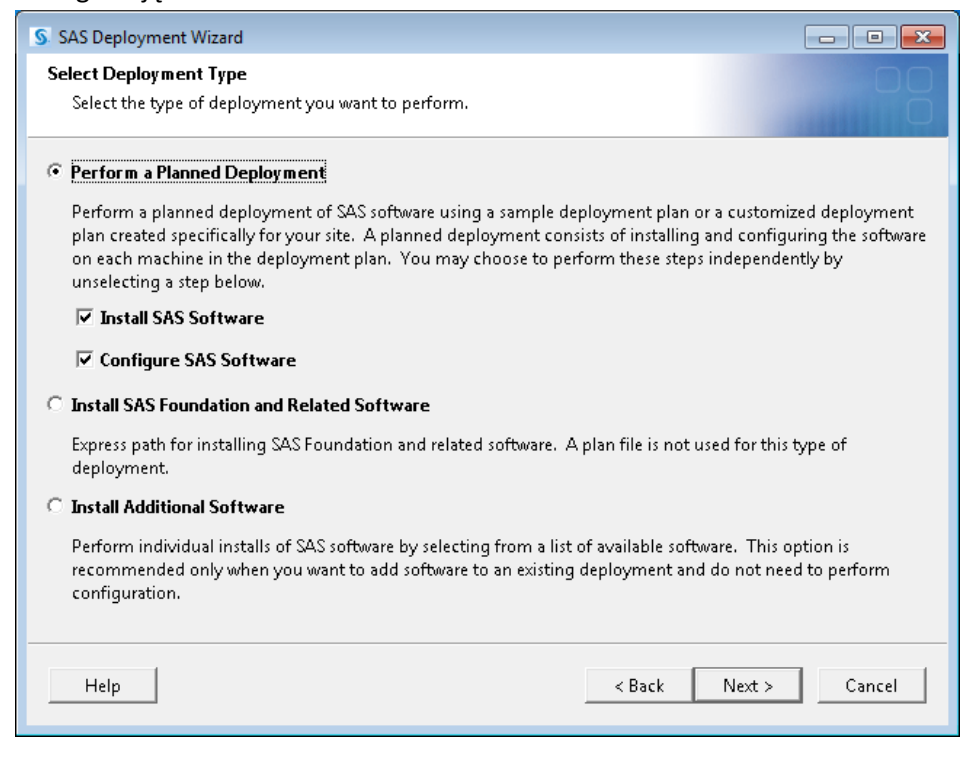

Wskazujemy standardowy plan instalacji: "Forecast Server, one machine, JBoss". W skład tego planu wchodzi też oczywiście SAS Foundation (zawiera Base SAS). Jednak jeśli oprócz Forecast Servera chcemy zainstalować jeszcze takie produkty jak SAS Enterprise Guide czy SAS Enterprise Miner, powinniśmy użyć specjalnego, indywidualnego planu instalacji. W celu uzyskania takiego planu prosimy o kontakt z Centrum Technologii SAS Institute Polska.

| SAS Deployment Wizard                                                                                                    | - • ×    |  |                                        |  |
|----------------------------------------------------------------------------------------------------|----------|--|----------------------------------------|--|
| Specify Deployment Plan                                                                                                    |          |  |                                        |  |
| Specify a customized or standard deployment plan.                                                                                                    |          |  |                                        |  |
| C Specify the full path to a customized deployment plan                                                                                                    |          |  |                                        |  |
|                                                                                                    | Browse   |  |                                        |  |
| Select a standard deployment plan                                                                                                    |          |  |                                        |  |
| Forecast Server, one machine, JBoss                                                                                                    | •        |  |                                        |  |
| Det       Enterprise Model Management, Forecast Server, Text Miner, one machine, JBoss         Enterprise Model Management, Forecast Server, Text Miner, three machines, JBoss         On Enterprise Model Management, Forecast Server, Text Miner, three machines, WebLogic         Enterprise Model Management, Forecast Server, Text Miner, three machines, WebLogic         Enterprise Model Management, Forecast Server, Text Miner, three machines, WebSphere |          |  |                                        |  |
|                                                                                                    |          |  | Forecast Server, one machine, JBoss    |  |
|                                                                                                    |          |  | Forecast Server, three machines, JBoss |  |
| ID Portal, one machine, JBoss                                                                                                    | _        |  |                                        |  |
| 10 Portal, three machines, Jooss                                                                                                    |          |  |                                        |  |
| 1. SAS Providers for OLE DB                                                                                                    |          |  |                                        |  |
| 2. SAS Integration Technologies Client                                                                                                    | -1       |  |                                        |  |
| 3. SAS/GRAPH ActiveX Control                                                                                                    | <u> </u> |  |                                        |  |
|                                                                                                    |          |  |                                        |  |
| Help < Back Next >                                                                                                    | Cancel   |  |                                        |  |
|                                                                                                    |          |  |                                        |  |

W kolejnym oknie widzimy produkty wchodzące w skład wybranego przez nas planu.

| SAS Deployment Wizard                                    |          |  |  |
|----------------------------------------------------------|----------|--|--|
| Select Deployment Step and Products to Install           |          |  |  |
| Select the products you want to install on this machine. |          |  |  |
|                                                          |          |  |  |
| Deployment Step 1: One Machine                           |          |  |  |
| Deproyment step: Jstep 1: One Machine                    |          |  |  |
| Product                                                  | Info     |  |  |
| SAS Providers for OLE DB                                 | <b>i</b> |  |  |
| SAS Integration Technologies Client                      | 0        |  |  |
| SAS/GRAPH ActiveX Control                                | 0        |  |  |
| SAS Foundation                                           | 0        |  |  |
| SAS Intelligence Platform Object Framework               | 0        |  |  |
| ☑ SAS Management Console                                 | 0        |  |  |
| SAS Deployment Tester Plug-in for SAS Management Console | 0        |  |  |
| SAS Forecast Server Plug-ins for SAS Management Console  | 0        |  |  |
| ☑ SAS Configuration Manager                              | 0        |  |  |
| SAS Framework Data Server                                | 0        |  |  |
| SAS Web Infrastructure Platform Scheduling Services      | 0        |  |  |
| SAS Foundation Services                                  | 0        |  |  |
| SAS Web Infrastructure Platform                          | 0 🔳      |  |  |
| Select All                                               |          |  |  |
| Help < Back Next >                                       | Cancel   |  |  |

Wskazujemy plik licencyjny SAS Installation Data File (SID file).

| S SAS Deployment Wizard                                   |                                                                      |               |  |
|-----------------------------------------------------------|----------------------------------------------------------------------|---------------|--|
| Specify SAS Installation Data File                        |                                                                      |               |  |
| Specify the full path to your SAS installation data file. |                                                                      |               |  |
|                                                           |                                                                      |               |  |
| C:\Users\spljnb\Desktop\SAS93_99DW63_70107173_Win_X64     | C:\Users\splinb\Desktop\SAS93 99DW63 70107173 Win X64 Wrkstn Srv.txt |               |  |
| Details of the selected SAS installation data file:       |                                                                      |               |  |
| Product: SAS 9.3                                          |                                                                      |               |  |
| Platform: Microsoft Windows Server & Workstation for x64  |                                                                      |               |  |
| Order: 99DW63                                             |                                                                      |               |  |
| Licensed SAS Foundation Software                          | Expiration Date                                                      |               |  |
| Base SAS                                                  | 150CT2012                                                            |               |  |
| Credit Scoring for SAS Enterprise Miner                   | 15OCT2012                                                            |               |  |
| Quality Knowledge Base Locale - World                     | 15OCT2012                                                            |               |  |
| Quality Knowledge Base Locale, Afrikaans South Africa     | 15OCT2012                                                            |               |  |
| Quality Knowledge Base Locale, Chinese China              | 15OCT2012                                                            |               |  |
| Quality Knowledge Base Locale, Czech Czech Republic       | 15OCT2012                                                            |               |  |
| Quality Knowledge Base Locale, Danish Denmark             | 15OCT2012                                                            |               |  |
| Quality Knowledge Base Locale, Dutch Belgium              | 15OCT2012                                                            |               |  |
| Quality Knowledge Base Locale, Dutch Netherlands          | 15OCT2012                                                            |               |  |
| Quality Knowledge Base Locale, English Australia          | 15OCT2012                                                            | -1            |  |
| Ourlie Krouleder Derelende Fastisk Consta                 | 150073013                                                            |               |  |
|                                                           |                                                                      |               |  |
| Help                                                      | < Back                                                               | Next > Cancel |  |
|                                                           |                                                                      |               |  |

Wybieramy wersje językowe SAS, które chcemy zainstalować.

| SAS Deployment Wizard                                                                                                    |                      |
|----------------------------------------------------------------------------------------------------|----------------------|
| Select Language Support                                                                                                    |                      |
| Select the languages for your software to support.                                                                                   |                      |
| Select the languages you would like to install for the products listed b                                                             | elow.                |
| SAS Providers for OLE DB<br>SAS Integration Technologies Client<br>SAS/GRAPH ActiveX Control<br>SAS Foundation<br>Standalone Formats |                      |
| 🗌 Japanese                                                                                                    |                      |
|                                                                                                    |                      |
|                                                                                                    |                      |
| Portuguese (Brazil)                                                                                                    |                      |
| 🗖 Russian                                                                                                    |                      |
| Spanish (Castillian)                                                                                                    |                      |
| Swedish                                                                                                    | _                    |
| I≝ Unicode Support                                                                                                    | <b>•</b>             |
| Select All Clear All                                                                                                    |                      |
| Help                                                                                                    | < Back Next > Cancel |

#### Wybieramy odpowiednie ustawienia regionalne.

| SAS Deployment Wizard                                                                                                    |                                                                                                    |
|----------------------------------------------------------------------------------------------------|----------------------------------------------------------------------------------------------------|
| Select Regional Settings                                                                                                    |                                                                                                    |
| Select the appropriate regional settings for your SAS software.                                                                                                    | Ō                                                                                                    |
| The region format controls how SAS software displays text, numbers, c<br>data. Select the region format appropriate for your SAS software.                                                                                                    | urrencies, date and time values, and sorts                                                                                                    |
| Language (Region) [Locale] Polish (Poland) [pl_PL]                                                                                                    | <b>T</b>                                                                                                    |
| If this deployment will support multiple languages that cannot all be re<br>configure SAS software as a Unicode server and override the default SA<br>use UTF-8 encoding in all cases. This will result in all datasets, catalogs<br>UTF-8 encoding. This can be useful when sharing data with computers<br>single-byte and multi-byte language representations, but will make it r<br>who use default encodings.<br>Configure as a Unicode server | presented with a single encoding, you can<br>S encoding option setting and force SAS to<br>and text files written by SAS to be written in<br>located in various countries with different<br>more difficult to share SAS data with others |
| Help                                                                                                    | < Back Next > Cancel                                                                                                    |

Wybieramy rekomendowane Java Runtime Environment. SAS Deployment Wizard sam zainstaluje 32bitowe Java SE Runtime Environment 6 Update 24. (Wcześniej, przy okazji Java SE Development Kit instalowaliśmy 64-bitowe Java SE Runtime Environment).

| S SAS Deployment Wizard                                                                                                    |  |  |  |
|----------------------------------------------------------------------------------------------------|--|--|--|
| Select Java Runtime Environment Select a Java Runtime Environment to use with SAS software.                                           |  |  |  |
| The SAS products being installed require a Java Runtime Environment.                                                                  |  |  |  |
| Use the recommended Java Runtime Environment                                                                                          |  |  |  |
| This option ensures that your SAS software is running with the version of the Java Runtime Environment that is<br>recommended by SAS. |  |  |  |
| C Select an existing Java Runtime Environment                                                                                         |  |  |  |
| The Java Runtime Environment specified below will be used for SAS software on this machine.                                           |  |  |  |
| Browse                                                                                                    |  |  |  |
|                                                                                                    |  |  |  |
|                                                                                                    |  |  |  |
|                                                                                                    |  |  |  |
| Help Cancel                                                                                                    |  |  |  |

SAS Institute TECHNICAL SUPPORT

Wpisujemy adres SAS Environments URL, adres ten ma postać

http://<nazwa\_maszyny>:8080/SASLogon/sas-environment.xml. 8080 to domyślny port serwera aplikacji przyjmowany przez SAS. Jeśli planujemy podać inny port przy późniejszej konfiguracji środowiska SAS, należy podać tu jego numer. Można podać krótką nazwę maszyny. Krok ten można tu pominąć, a później uzupełnić w pliku C:\Program Files\SASHome\sassw.config (przy domyślnej lokalizacji SAS Home) opcję SASENVIRONMENTSURL=http://<nazwa\_maszyny>:8080/SASLogon/sasenvironment.xml

| SAS Deployment Wizard                                           |                      |
|-----------------------------------------------------------------|----------------------|
| SAS Environments URL                                            |                      |
| Specify the URL for the file that defines the SAS Environments. | P.                   |
| SAS <u>E</u> nvironments URL:                                   |                      |
| http://spljnbw7:8080/SASLogon/sas-environment.xml               |                      |
|                                                                 |                      |
|                                                                 |                      |
|                                                                 |                      |
|                                                                 |                      |
|                                                                 |                      |
|                                                                 |                      |
|                                                                 |                      |
|                                                                 |                      |
|                                                                 |                      |
|                                                                 |                      |
|                                                                 |                      |
| Help                                                            | < Back Next > Cancel |
|                                                                 | - good Hoars Conter  |

#### W następnym kroku zostawiamy wartości domyślne

| SAS Deployment Wizard                                                         |                             |
|-------------------------------------------------------------------------------|-----------------------------|
| Specify SAS Text Analytics Document Conversion Host and Port                  |                             |
| Specify connection information for SAS Text Analytics Document<br>Conversion. |                             |
| H <u>o</u> st Name:                                                           |                             |
| spljnbw7.emea.SAS.com                                                         |                             |
| Port Number:                                                                  |                             |
| 7111                                                                          |                             |
|                                                                               |                             |
|                                                                               |                             |
|                                                                               |                             |
|                                                                               |                             |
|                                                                               |                             |
|                                                                               |                             |
|                                                                               |                             |
|                                                                               |                             |
|                                                                               |                             |
|                                                                               |                             |
| Help                                                                          | < <u>Back</u> Next > Cancel |
|                                                                               |                             |

SAS Institute TECHNICAL SUPPORT

| Czekamy na | zakończenie | weryfikac | ji systemu | przez SAS Dej | ployment Wizard. |
|------------|-------------|-----------|------------|---------------|------------------|
|------------|-------------|-----------|------------|---------------|------------------|

| SAS Deployment Wizard                |                      |
|--------------------------------------|----------------------|
| Checking System                      |                      |
|                                      |                      |
| Loading install package for Base SAS |                      |
| 51/104(49%)                          |                      |
|                                      |                      |
|                                      |                      |
|                                      |                      |
|                                      |                      |
|                                      |                      |
|                                      |                      |
|                                      |                      |
|                                      |                      |
|                                      |                      |
|                                      |                      |
|                                      |                      |
| Help                                 | < Back Next > Cancel |
|                                      |                      |

Instalator sprawdza też system plików ilość miejsca dostępnego na dysku.

| SAS Deployment Wizard                                                                                                    |                                                                                                    |
|----------------------------------------------------------------------------------------------------|----------------------------------------------------------------------------------------------------|
| Checking System                                                                                                    |                                                                                                    |
| Tooling initialization complete                                                                                                    |                                                                                                    |
| 104 / 104 (100%)                                                                                                    |                                                                                                    |
| Examining File System                                                                                                    |                                                                                                    |
| 29,013 / 48,838 (59%                                                                                                    | <u>ର</u>                                                                                                 |
| Required disk space: 4,767 MB                                                                                                    | Available disk space: 170,376 MB                                                                         |
| your filesystem, please quit any SAS applications that might be run<br>to those files that are not writable. Once you have done this, click th<br>remediate the problem at this time, simply click the Cancel button t<br>Unwritable files: 0 | ning and locking files, and add write permissions<br>ne Refresh button. If you choose not to<br>to quit. |
|                                                                                                    |                                                                                                    |
| 1                                                                                                    |                                                                                                    |
| Help                                                                                                    | < Back Next > Cancel                                                                                     |

Wskazujemy miejsca, w których zainstalowaliśmy Java Development Kit I JBoss 'a.

| SAS Deployment Wizard                                                                                                    |                                                                                                    |
|----------------------------------------------------------------------------------------------------|----------------------------------------------------------------------------------------------------|
| <b>Review Required Software</b><br>Review software that is required on this machine to complete your<br>deployment.                                                                                                    | 80                                                                                                    |
| The SAS products being installed require that the following software is already in<br>numbers are listed; however, certain combinations of software versions, for exar<br>and Java Development Kits, may be unsupported. This link provides detailed inf<br>software and supported versions.<br><u>View Information About Required Software</u><br>The Web Application Server and Java Development Kit will be installed on ar | nstalled. Minimum version<br>mple with Web Application Servers<br>formation about the required<br>nother machine. |
| Name                                                                                                    | Version                                                                                                    |
| JBoss Application Server                                                                                                    | 4.3                                                                                                    |
| Java Development Kit                                                                                                    | JAVA 6 UPDATE 24                                                                                                  |
|                                                                                                    |                                                                                                    |
| Help < Bac                                                                                                    | ck Next > Cancel                                                                                                  |

| SAS Deployment Wizard                                                                                 |                      |
|----------------------------------------------------------------------------------------------------|----------------------|
| Specify Software Location<br>Specify the location for required software.                              |                      |
| The following software is required on this machine to complete your o<br>JBoss Application Server 4.3 | deployment:          |
| Specify the full path for this software below.<br>C:\JBoss\jboss-4.2.3.GA                             | Browse               |
|                                                                                                    |                      |
|                                                                                                    |                      |
|                                                                                                    |                      |
| Help                                                                                                  | < Back Next > Cancel |

| S SAS Deployment Wizard                                                                                                  | - • •        |
|----------------------------------------------------------------------------------------------------|--------------|
| Specify Software Location<br>Specify the location for required software.                                                 | 98.          |
| The following software is required on this machine to complete your deployment:<br>Java Development Kit JAVA 6 UPDATE 24 |              |
| C:/Java\jdk1.6.0_24                                                                                                    | Browse       |
| Help < Back Ne                                                                                                    | ext > Cancel |

Wybieramy Configuration Prompting Level: Typical.

| S SAS Deployment Wizard                                                                                                    |  |  |
|----------------------------------------------------------------------------------------------------|--|--|
| Select Configuration Prompting Level Select the level of prompting for configuration information dialogs.                                                                                                 |  |  |
| Configuration is the final stage of deployment and is necessary to integrate all aspects of your deployment. The<br>remaining dialogs gather information needed to perform configuration on this machine. |  |  |
| C Express                                                                                                    |  |  |
| Display the minimum set of required dialogs to complete configuration.                                                                                                    |  |  |
| • Typical                                                                                                    |  |  |
| Display the basic set of configuration dialogs, excluding custom settings.                                                                                                    |  |  |
| C Custom                                                                                                    |  |  |
| Display all configuration dialogs and custom settings.                                                                                                    |  |  |
|                                                                                                    |  |  |
|                                                                                                    |  |  |
|                                                                                                    |  |  |
|                                                                                                    |  |  |
|                                                                                                    |  |  |
| Help < Back Next > Cancel                                                                                                    |  |  |

14

Podajemy katalog zawierający konfigurację środowiska SAS i numer konfiguracji (możemy zapisać kilka konfiguracji na jednej maszynie).

| SAS Deployment Wizard                                                                                                    | - • •                          |
|----------------------------------------------------------------------------------------------------|--------------------------------|
| Specify Configuration Information<br>Specify the configuration directory and the level within the configuration<br>directory to create your SAS software configuration.                                                                                                    | 80                             |
| The configuration directory indicates the path to the configuration of your software. The level iden<br>instance of your configuration. The combination of a configuration directory and level constitute<br>software configuration, containing all the files necessary to operate the instance of the software.<br>Configuration Directory: | ntifies a unique<br>a complete |
| C:\SAS\Forecast                                                                                                    | Browse                         |
| Configuration Level:                                                                                                    |                                |
| Help < Back Next >                                                                                                    | Cancel                         |

Kolejne slajdy przedstawiają kluczowe kroki instalacji. W pozostałych krokach pozostawiamy ustawienia domyślne.

Podajemy krótką i długą nazwę maszyny.

| SAS Deployment Wizard                                                |                                      |
|----------------------------------------------------------------------|--------------------------------------|
| Local Machine Name                                                   |                                      |
| Specify the local host name information.                             |                                      |
| Supply the fully-qualified local host name, DNS alias or IP address. |                                      |
| Eully-qualified Local Host Name:                                     |                                      |
| spljnbw7.emea.SAS.com                                                |                                      |
| Supply a short local host name used to construct product software co | mponent names in metadata.           |
| Short <u>L</u> ocal Host Name:                                       |                                      |
| spljnbw7                                                             |                                      |
|                                                                      |                                      |
|                                                                      |                                      |
|                                                                      |                                      |
|                                                                      |                                      |
|                                                                      |                                      |
|                                                                      |                                      |
|                                                                      |                                      |
| Help                                                                 | < <u>B</u> ack <u>N</u> ext > Cancel |
|                                                                      |                                      |

Tutaj SAS Deployment Wizard prosi o hasło użytkownika Windows, który przeprowadza instalację SAS.

| SAS Deployment Wizard                                                                                                    |                                      |
|----------------------------------------------------------------------------------------------------|--------------------------------------|
| External Account: Installer<br>Specify external account credentials for the Installer account,<br>initialize the SAS Metadata Server. The credentials for this acco | used only to Dount are not           |
|                                                                                                    |                                      |
| The installer must be a valid external account on this machine.                                                                                                    |                                      |
| External <u>U</u> ser ID:                                                                                                    |                                      |
| SPLJNBW7\sas                                                                                                    |                                      |
| External <u>P</u> assword:                                                                                                    |                                      |
| *****                                                                                                    |                                      |
|                                                                                                    |                                      |
|                                                                                                    |                                      |
|                                                                                                    |                                      |
|                                                                                                    |                                      |
|                                                                                                    |                                      |
|                                                                                                    |                                      |
|                                                                                                    |                                      |
|                                                                                                    |                                      |
| Help                                                                                                    | < <u>B</u> ack <u>N</u> ext > Cancel |
|                                                                                                    |                                      |

W tym kroku ustalamy hasło administratora SAS. Jest to konto wewnętrzne środowiska SAS (rozpoznać to można po końcówce @saspw w ID) i nie ma odpowiadającego mu użytkownika w systemie operacyjnym. W kolejnych krokach podajemy hasła dla innych kont wewnętrznych środowiska SAS: SAS Trusted User i SAS Anonymous Web User.

| SAS Deployment Wizard                                                                                                    |                       |
|----------------------------------------------------------------------------------------------------|-----------------------|
| SAS Internal Account: Unrestricted Administrator<br>Specify the metadata password for the first Unrestricted Admini<br>identity. The Unrestricted Administrator has unrestricted admin<br>access to metadata. | istrator<br>istrative |
| The Unrestricted Administrator is a SAS internal account stored in n                                                                                                    | netadata.             |
| Display Name:                                                                                                    |                       |
| SAS Administrator                                                                                                    |                       |
| Name:                                                                                                    |                       |
| sasadm                                                                                                    |                       |
| Internal User ID:                                                                                                    |                       |
| sasadm@saspw                                                                                                    |                       |
| New Internal Password:                                                                                                    |                       |
| *****                                                                                                    |                       |
| Confirm New Internal Password:                                                                                                    |                       |
| ******                                                                                                    |                       |
|                                                                                                    |                       |
| Help                                                                                                    | < Back Next > Cancel  |

Tu podajemy hasło użytkownika sassrv, którego należało stworzyć przed rozpoczęciem instalacji. Zwróćmy uwagę na to, że jego identyfikator podajemy razem z domeną (lub nazwą komputera dla kont lokalnych).

| SAS Deployment Wizard                                                                                                    |                                      |
|----------------------------------------------------------------------------------------------------|--------------------------------------|
| External Account: SAS Spawned Servers Account<br>Specify credentials for the SAS Spawned Servers account, used to<br>back-end stored process and pooled workspace servers. | launch                               |
| The SAS Spawned Servers account must be a valid external account o                                                                                                    | on this machine.                     |
| External <u>U</u> ser ID:                                                                                                    |                                      |
| SPLJNBW7\sassrv                                                                                                    |                                      |
| External Password:                                                                                                    |                                      |
| *****                                                                                                    |                                      |
|                                                                                                    |                                      |
|                                                                                                    |                                      |
|                                                                                                    |                                      |
|                                                                                                    |                                      |
|                                                                                                    |                                      |
|                                                                                                    |                                      |
|                                                                                                    |                                      |
| <u>H</u> elp                                                                                                    | < <u>B</u> ack <u>N</u> ext > Cancel |

SAS Institute TECHNICAL SUPPORT

Dostępna jest opcja stworzenia pierwszego użytkownika SAS (SAS Demo User), jednak i tak później jego konto będzie wymagałoby dodatkowej konfiguracji, więc nie wybieramy tej opcji i użytkowników zdefiniujemy po instalacji.

| SAS Deployment Wizard                                                      | - • •  |
|----------------------------------------------------------------------------|--------|
| Deployment Accounts: First User                                            | 00     |
| Select whether to set up a First User identity for demonstration purposes. | Ö      |
|                                                                            |        |
| Set up a First User Identity (Optional)                                    |        |
|                                                                            |        |
|                                                                            |        |
|                                                                            |        |
|                                                                            |        |
|                                                                            |        |
|                                                                            |        |
|                                                                            |        |
|                                                                            |        |
|                                                                            |        |
|                                                                            |        |
|                                                                            |        |
|                                                                            |        |
|                                                                            |        |
| Help Kark Next >                                                           | Cancel |
|                                                                            | Gunter |

W tym kroku podajemy dane serwera poczty elektronicznej. Jeśli nie skonfigurowaliśmy takiego serwera możemy wpisać dowolne dane.

| SAS Deployment Wizard                                                             |                                            |
|-----------------------------------------------------------------------------------|--------------------------------------------|
| E-mail Server<br>Specify E-mail Server information.                               | 89                                         |
| An unauthenticated SMTP e-mail server is used to send ale<br>encounters problems. | t e-mail messages when the Metadata Server |
| Host Name:                                                                        |                                            |
| a                                                                                 |                                            |
| Port:                                                                             |                                            |
| 25                                                                                |                                            |
|                                                                                   |                                            |
|                                                                                   |                                            |
|                                                                                   |                                            |
|                                                                                   |                                            |
|                                                                                   |                                            |
|                                                                                   |                                            |
|                                                                                   |                                            |
| Help                                                                              | < Back Next > Cancel                       |

| S SAS Deployment Wizard                                                                          |                                             |
|--------------------------------------------------------------------------------------------------|---------------------------------------------|
| <b>E-mail Addresses</b><br>Specify E-mail Addresses.                                             |                                             |
| Sender E-mail Address:                                                                           |                                             |
| noreply@a                                                                                        |                                             |
| Recipient E-mail Address:                                                                        |                                             |
| noreply@a                                                                                        |                                             |
| Specify whether your E-mail server requires authentication. You will be<br>you check this field. | e prompted for E-mail server credentials if |
| Help                                                                                             | < Back Next > Cancel                        |

W tym kroku podajemy porty serwera aplikacji. Port HTTP musi być taki sam, jak wpisany w SAS Environments URL (strona 10).

| SAS Deployment Wizard                        |                      |
|----------------------------------------------|----------------------|
| Web Application Server: Managed Server Ports |                      |
|                                              |                      |
| HTTP Port:                                   |                      |
| 8080                                         |                      |
| HTTPS Port:                                  |                      |
| 8443                                         |                      |
| RMI Port:                                    |                      |
| 1099                                         |                      |
| Port Offset:                                 |                      |
| 0                                            |                      |
|                                              |                      |
|                                              |                      |
|                                              |                      |
|                                              |                      |
|                                              |                      |
| Help                                         | < Back Next > Cancel |
|                                              |                      |

Jeśli instalujemy lub mamy zainstalowane SAS Enterprise Guide lub SAS Add-In for Microsoft Office, możemy zaznaczyć to pole, aby mieć dostęp do projektów SAS Forecast Studio przez SAS Enterprise Guide lub programy Microsoft Office.

| SAS Deployment Wizard                                                                                                    |        |
|----------------------------------------------------------------------------------------------------|--------|
| SAS Forecast Server: SOAP Configuration                                                                                     |        |
| Select whether to allow access to SAS Forecast Studio tasks by SAS Add-In<br>for Microsoft Office and SAS Enterprise Guide. |        |
| 🗖 Grant access to SAS Forecast Studio tasks                                                                                 |        |
|                                                                                                    |        |
|                                                                                                    |        |
|                                                                                                    |        |
|                                                                                                    |        |
|                                                                                                    |        |
|                                                                                                    |        |
|                                                                                                    |        |
| Help < Back Next >                                                                                                    | Cancel |

#### Zostawiamy opcję stworzenia środowiska SAS Forecast Servera przez SAS Deployment Wizard.

| SAS Deployment Wizard                                           |                      |
|-----------------------------------------------------------------|----------------------|
| SAS Forecast Server: Environment Setup                          |                      |
| Select whether to setup an environment for SAS Forecast Server. |                      |
|                                                                 |                      |
| Create an environment during configuration (Optional)           |                      |
|                                                                 |                      |
|                                                                 |                      |
|                                                                 |                      |
|                                                                 |                      |
|                                                                 |                      |
|                                                                 |                      |
|                                                                 |                      |
|                                                                 |                      |
|                                                                 |                      |
|                                                                 |                      |
|                                                                 |                      |
|                                                                 |                      |
|                                                                 |                      |
| Help                                                            | < Back Next > Cancel |
|                                                                 |                      |

Tu wprowadzamy dane dotyczące tworzonego środowiska SAS Forecast Servera. Można zostawić wartości domyślne. Warto zwrócić uwagę, że SAS Deployment Wizard nie stworzy katalogu, jaki podamy w Content Location. Będzie go można stworzyć i nadać do niego uprawnienia odpowiednim użytkownikom po zakończeniu instalacji. Utworzone środowisko SAS Forecast Servera także będzie wymagało dodatkowej konfiguracji po zakończeniu instalacji.

| SAS Deployment Wizard                                                                                     |               |
|----------------------------------------------------------------------------------------------------|---------------|
| SAS Forecast Server: Environment Setup<br>Select whether to setup an environment for SAS Forecast Server. |               |
| Forecast Environment Name:                                                                                |               |
| Default                                                                                                   |               |
| Environment Description:                                                                                  |               |
| Forecast Server Default Environment                                                                       |               |
| Content Location:                                                                                         |               |
|                                                                                                    |               |
| Help < Back                                                                                               | Next > Cancel |

#### Ustalamy jeszcze hasło wewnętrznego konta środowiska SAS wymaganego przez Forecast Server

| SAS Deployment Wizard                                                                                                    |                      |
|----------------------------------------------------------------------------------------------------|----------------------|
| SAS Internal Account: Forecast Server Metadata User                                                                                                    |                      |
| Specify the metadata identity and the password for the Forecast Serve<br>Metadata User Identity. The Metadata User is a privileged service accoused by the SAS Forecast Server to manage metadata objects. | er<br>ount           |
| The Forecast Server Metadata User is a SAS internal account stored in met                                                                                                    | tadata.              |
| Display Name:                                                                                                    |                      |
| Forecast Server Metadata User                                                                                                    |                      |
| Name:                                                                                                    |                      |
| fsmeta                                                                                                    |                      |
| Internal User ID:                                                                                                    |                      |
| fsmeta@saspw                                                                                                    |                      |
| Internal Password:                                                                                                    |                      |
| *****                                                                                                    |                      |
| Confirm Internal Password:                                                                                                    |                      |
| *****                                                                                                    | -                    |
|                                                                                                    |                      |
| Help                                                                                                    | < Back Next > Cancel |

Na końcu ukazuje się okno "Deployment Summary". Instalacja i konfiguracja może potrwać kilka godzin. W pierwszym kroku sprawdzane są wymagania dotyczące systemu i ewentualnie doinstalowane potrzebne komponenty systemu Microsoft Windows.

| S SAS Deployment Wizard                                                                                                    |                             |
|----------------------------------------------------------------------------------------------------|-----------------------------|
| Deployment Summary                                                                                                    |                             |
| Review the software selected for deployment. This is your last chance<br>back and make changes before writing to your system. | e to go                     |
| Stage 1: System Requirements                                                                                                  | <u> </u>                    |
| 1. Microsoft Runtime Components 8.0 Service Pack 1                                                                            |                             |
| 2. Microsoft Runtime Components 9.0 Service Pack 1                                                                            |                             |
| Stage 2: Installation                                                                                                    |                             |
| 1. Java Platform Standard Edition Runtime Environment                                                                         |                             |
| 2. SAS Deployment Manager                                                                                                    |                             |
| 3. SAS Providers for OLE DB (64-bit, English)                                                                                 |                             |
| 4. SAS Providers for OLE DB (64-bit, Polish)                                                                                  |                             |
| 5. SAS Providers for OLE DB (32-bit, English)                                                                                 |                             |
| 6. SAS Providers for OLE DB (32-bit, Polish)                                                                                  |                             |
| 7. SAS Integration Technologies Client (64-bit, English)                                                                      |                             |
| 8. SAS Integration Technologies Client (64-bit, Polish)                                                                       |                             |
| 9. SAS Integration Technologies Client (32-bit, English)                                                                      | <u>•</u>                    |
| View Install Alert Notes                                                                                                    | a Requires user interaction |
| Overall Progress                                                                                                    | ,                           |
| 0%                                                                                                    |                             |
|                                                                                                    |                             |
| Help                                                                                                    | K Back Start Cancel         |
|                                                                                                    | Concer Concer               |

Po zakończeniu instalacji zalecamy zainstalować najnowsze hotfixy dla SAS Forecast Servera. Można je wyszukać na stronie: <u>http://ftp.sas.com/techsup/download/hotfix/HF2/93\_wx6.html</u>.

## Konfiguracja Forecast Servera

# 1. Tworzenie kont administratora i użytkowników Forecast Servera w systemie operacyjnym

Po zakończeniu instalacji trzeba stworzyć konto dla administratora Forecast Servera. W przeciwieństwie do konta administratora SAS, musi ono mieć odpowiadającego mu użytkownika w systemie operacyjnym. Konta pozostałych użytkowników Forecast Servera też muszą być utworzone w systemie operacyjnym. Jeśli jesteśmy jedynym użytkownikiem komputera, możemy użyć naszego konta jako administratora SAS Forecast Servera i nie definiować dodatkowych użytkowników Forecast Servera.

| Opis                                                            | Uprawnienia użytkownika w systemie<br>operacyjnym Windows | Konto SAS                                          |
|-----------------------------------------------------------------|-----------------------------------------------------------|----------------------------------------------------|
| Konto<br>administratora<br>SAS Forecast<br>Servera              | Logowanie w trybie wsadowym                               | SAS Forecast Server Administrative<br>User Account |
| Konta<br>pozostałych<br>użytkowników<br>SAS Forecast<br>Servera | Logowanie w trybie wsadowym                               |                                                    |

Konta w systemie operacyjnym, które trzeba utworzyć po instalacji SAS Forecast Servera:

Aby nadać użytkownikom uprawnienia logowania w trybie wsadowym należy w Panelu Sterowania wybrać Narzędzia administracyjne-> Zasady zabezpieczeń lokalnych.

| 🚡 Zasady zabezpieczeń lokalnych 📃 💷 💌                                                                                                    |                                                                                                    |                                                                                                    |
|----------------------------------------------------------------------------------------------------|----------------------------------------------------------------------------------------------------|----------------------------------------------------------------------------------------------------|
| Plik Akcja Widok Pomo <u>c</u>                                                                                                    |                                                                                                    |                                                                                                    |
| 🗢 🔿 🙍 📰 🗙 🗉 🛃 🖬                                                                                                    |                                                                                                    |                                                                                                    |
| <ul> <li>Ustawienia zabezpieczeń</li> <li>Zasady konta</li> <li>Zasady lokalne</li> <li>Zasady ji spekcji</li> <li>Przypisywanie praw użytkownika</li> <li>Opcje zabezpieczeń</li> <li>Zasady menedżera listy sieci</li> <li>Zasady kluczy publicznych</li> <li>Zasady sterowania aplikacjami</li> <li>Zasady zabezpieczeń IP w Komputer I</li> <li>Konfiguracja zaawansowanych zasad</li> </ul> | Zasady         Blokuj strony w pamięci         Debuguj programy         Dodaj stacje robocze do domeny         Dodaj stacje robocze do domeny         Dostosuj przydziały pamięci dla procesów         Działanie jako część systemu operacyjnego         Generuj inspekcje zabezpieczeń         Logowanie w trybie usługi         Logowanie w trybie usługi         Ładuj i zwalniaj sterowniki urządzeń         Modyfikuj wartości środowiskowe oprogramowania układo         Obejdź sprawdzanie przy przechodzeniu         Odmawiaj logowania za pomocą usług pulpitu zdalnego         Odmowa dostępu do tego komputera z sieci | Ustawienie zabezpieczeń Administrators USŁUGA LOKALNA,USŁ USŁUGA LOKALNA,USŁ NT SERVICE\ALL SERVIC Spljnb,sassrv,SAS Server Administrators Administrators Wszyscy, USŁUGA LOKA Guest |
| 4 111                                                                                                    | <ul> <li>Odmowa logowania lokalnego</li> <li>Odmowa logowania w trybie usługi</li> <li>Odmowa logowania w trybie wsadowym</li> <li>Określ konta komputerów i użytkowników jako zaufane w k</li> <li>Personifikuj klienta po uwierzytelnieniu</li> <li>Profiluj pojedynczy proces</li> <li>Profiluj wydajność systemu</li> <li>Przejmij na własność pliki lub inne obiekty</li> <li>Przywracai nliki i kataloni</li> </ul>                                                                                                    | Guest<br>USŁUGA LOKALNA,USŁ<br>Administrators<br>Administrators,NT SERVI<br>Administrators<br>Administrators Backup                                                                  |

Następnie w drzewie Ustawienia zabezpieczeń wejść w Zasady Lokalne-> Przypisywanie praw użytkownika, otworzyć zasadę "Logowanie w trybie wsadowym" i dodać do niej użytkownika. Trzeba też się upewnić, że użytkownik nie jest przypisany do zasady "Odmowa logowania w trybie wsadowym".

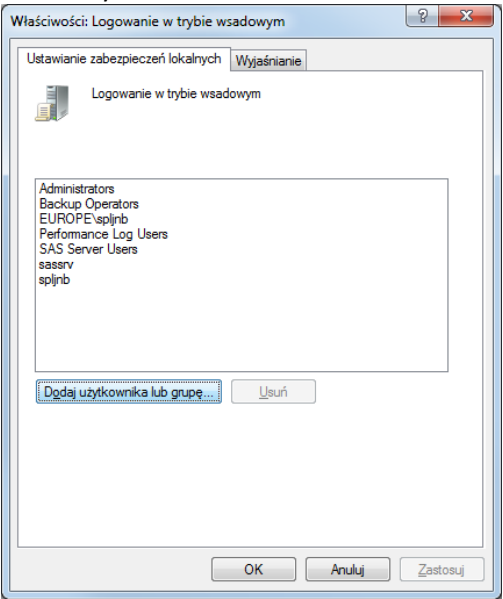

Aby uniknąć powtarzania tej procedury przy każdym tworzeniu nowych użytkowników warto stworzyć grupę, np. SAS Server Users i nadać jej prawa logowania w trybie wsadowym, a nowych użytkowników już tylko dodawać do tej grupy.

## 2. Tworzenie kont administratora i użytkowników Forecast Servera w metadanych.

Następnie trzeba zdefiniować konta Administratora i użytkowników Forecast Servera w metadanych i powiązać je ze stworzonymi kontami w systemie Windows. Konto zwykłych użytkowników i administratora Forecast Servera tworzy się tak samo, jedynie administratorowi nadaje się więcej uprawnień.

- 1. Uruchamiamy SAS Management Console (Start-> Wszystkie Programy-> SAS-> SAS Management Console 9.3).
- 2. Tworzymy nowy profil połączenia podajemy użytkownika sasadm@saspw i jego hasło, które ustaliliśmy w trakcie instalacji.

| Edit Connection Profile                                                                                                    | - My Server                                        | <b>—</b> × <b>—</b> |
|----------------------------------------------------------------------------------------------------|----------------------------------------------------|---------------------|
| Connection Information Please enter the information of the information of the information | ation<br>tion necessary to establish a connection. |                     |
| Machine:                                                                                                    | spljnbw7                                           |                     |
| Port:                                                                                                    | 8561                                               |                     |
| User ID:                                                                                                    | sasadm@saspw                                       |                     |
| Password:                                                                                                    | •••••                                              |                     |
| <u>A</u> uthentication domain:<br><i>Optional</i>                                                                                                    |                                                    |                     |
| 👿 Save user ID and pa                                                                                                    | ssword in this profile                             |                     |
| Use Integrated Wind                                                                                                    | lows authentication (single sign-on)               | Advanced            |
|                                                                                                    |                                                    |                     |
|                                                                                                    |                                                    |                     |
|                                                                                                    | < Back Next > Finish Cance                         | l Help              |

3. Po prawej stronie klikamy lewym przyciskiem myszy na plug-in "User Manager" i wybieramy New-> User.

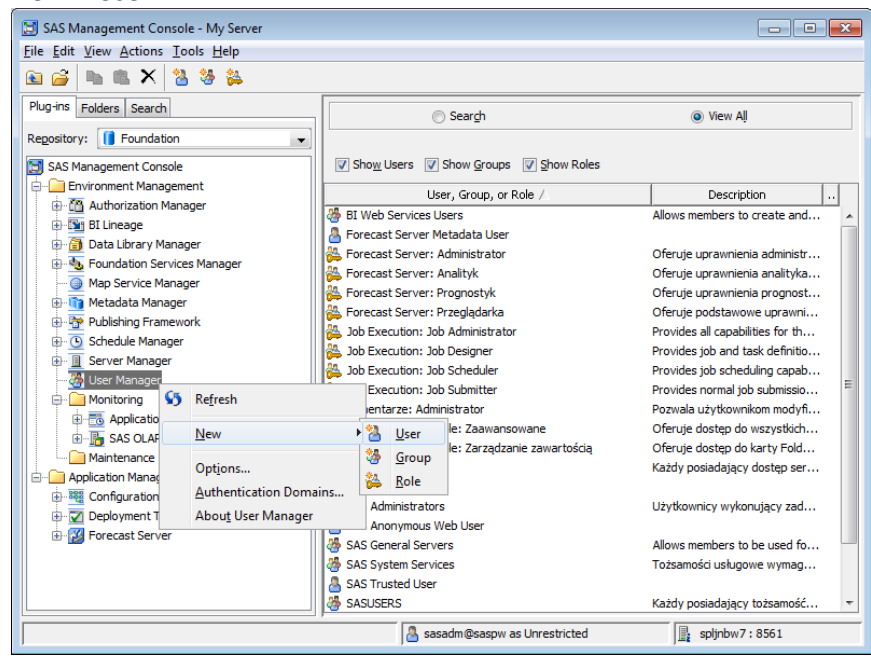

SAS Institute TECHNICAL SUPPORT

4. W zakładce General wpisujemy nazwę użytkownika. Nie musi być ona identyczna jak nazwa konta w Windows. Użytkownik logując się używa loginu z Windows.

| 🔁 Forecast Se   | rver Administrator Properties        | ×                   |
|-----------------|--------------------------------------|---------------------|
| General Gro     | ups and Roles Accounts Authorization |                     |
| 8               | User                                 | External Identities |
| Name:           | sasfsadm                             |                     |
| Display Nar     | ne: Forecast Server Administrator    |                     |
| Job Title:      |                                      |                     |
| Description     |                                      | ▲<br>III<br>▼       |
| E-mail<br>Phone | Туре                                 | Address             |
| Address         | New Edit Delete                      |                     |
|                 |                                      | OK Cancel Help      |

5. W zakładce Groups przypisujemy użytkownikom odpowiednie role. Zwykłym użytkownikom: role "Forecast Server: Analityk", "Forecast Server: Przeglądarka" i "Forecast Server: Prognostyk". Administrator Forecast Servera powinien mieć dodatkowo przypisane role: "Management Console: Zaawansowane", "Job Execution: Job Submitter" i "Forecast Server: Administrator". Role te nadajemy przenosząc je do okna "Member of" za pomocą dwukrotnego kliknięcia lub przycisku ze strzałką. Administratora Forecast Servera dodajemy też do grupy "SAS Administrators".

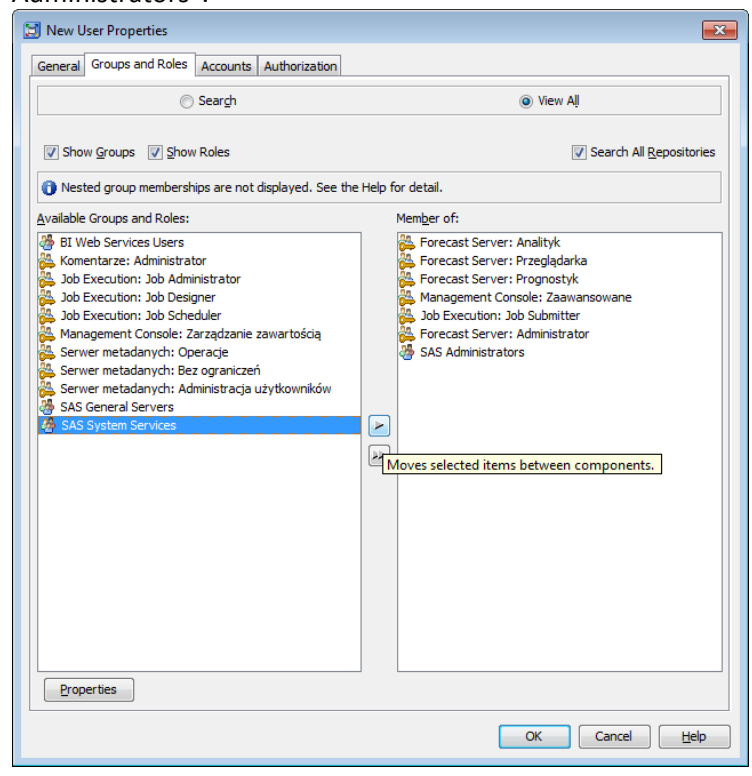

SAS Institute TECHNICAL SUPPORT

6. W zakładce Accounts przypisujemy użytkownika do konta w Windows: klikamy przycisk New a następnie wpisujemy nazwę konta, koniecznie z domeną (lub nazwą komputera dla kont lokalnych) w formacie <nazwa\_domeny>\<nazwa\_konta>. Możemy też wpisać jego hasło, ale nie jest to konieczne. Poniżej przedstawiony jest przykład dla administratora Forecast Servera.

| eneral Grou   | ps and Roles Accounts , | Authorization              |                  |                |
|---------------|-------------------------|----------------------------|------------------|----------------|
| Logins define | d for New User          |                            |                  | _              |
| Auther        | ntication Domain        | User ID                    | Password         | New            |
|               |                         |                            |                  | Edit           |
|               |                         |                            |                  | Delete         |
|               |                         |                            |                  |                |
|               | New Login Propertie     | 25                         |                  |                |
|               | The second second       |                            | tate dame to the |                |
|               | format of domain use    | rid. See help for details. | windows in the   |                |
|               |                         |                            |                  |                |
|               | User ID:                | spljnbw7\sasfsadm          |                  |                |
|               | Password:               |                            |                  |                |
|               | Confirm Password:       |                            |                  |                |
|               |                         |                            |                  |                |
|               | Authentication Dom      | ain: DefaultAuth           | ▼ <u>N</u> ew    |                |
|               |                         | OK Cancel                  | Help             |                |
|               |                         |                            |                  |                |
|               |                         |                            |                  |                |
|               |                         |                            |                  |                |
|               |                         |                            |                  |                |
|               |                         |                            |                  |                |
|               |                         |                            |                  |                |
|               |                         |                            | Create In        | ternal Account |
|               |                         |                            |                  |                |

### 3. Konfiguracja środowiska SAS Forecast Servera

- 1. W SAS Management Console logujemy się jako administrator Forecast Servera (aby się przelogować należy wejść w File -> Connection Profile...).
- Jeśli w trakcie instalacji wybraliśmy opcję stworzenia środowiska Forecast Servera przez SAS Deployment Wizard, powinniśmy zobaczyć środowisko o nazwie "Default". Jeśli nie, aby je stworzyć należy kliknąć lewym przyciskiem myszy na plug-in "Forecast Server", wejść w "New Environment", a później wybrać SASApp jako Host Name.

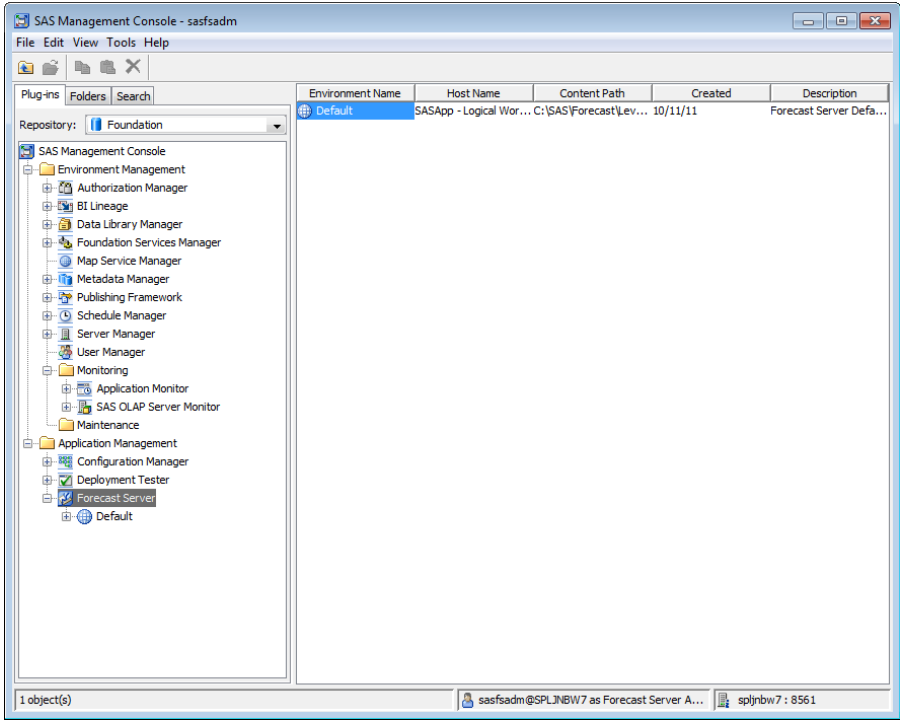

- 3. Dwukrotnie klikamy na ikonę środowiska Forecast Servera w panelu po prawej stronie i wchodzimy w jego właściwości.
- 4. Należy teraz wybrać folder raportów (Reports Folder) dla środowiska. Zwróćmy uwagę, że jest to folder w metadanych, a nie na dysku komputera. Przykładowo może to być "/Shared Data/Forecast Server 4.1/Default Environment" (należy kliknąć "Browse.." i stworzyć odpowiednie foldery).

| Default Properties | ×.                                                 |
|--------------------|----------------------------------------------------|
| General            |                                                    |
| Environment name   | e: Default                                         |
| Description:       | Forecast Server Default<br>Environment             |
| Created on:        | 10/3/11                                            |
| Last-updated:      | 10/3/11                                            |
| Host name:         | SASApp - Logical Workspace Server                  |
| Location:          | C:\SAS\Forecast\Lev1\AppData\SASForecastServer4.1\ |
| Reports folder:    | recast Server 4.1/Default Enviroment Browse        |
| Client version:    | 4.1                                                |
|                    | OK Cancel Help                                     |

### 4. Konfiguracja folderu raportów Forecast Servera w metadanych

W kroku 4. Poprzedniego punktu wybraliśmy folder raportów Forecast Servera. Należy jeszcze nadać użytkownikowi "Forecast Server Metadata User" odpowiednie uprawnienia do tego folderu:

- 1. W SAS Management Console klikamy zakładkę folders nad oknem po prawej stronie i
  - przechodzimy do wybranego wcześniej folderu raportów Forecast Servera.
- 2. Prawym przyciskiem myszy klikamy na folder, wybieramy "Properties" i wchodzimy w zakładkę "Authorization".

| 🔄 SAS Management Console - s | asfsadm                          |                            |             |                                   |             | - • •      |
|------------------------------|----------------------------------|----------------------------|-------------|-----------------------------------|-------------|------------|
| File Edit View Actions Tools | Help                             |                            |             |                                   |             |            |
|                              |                                  |                            |             |                                   |             |            |
| Plug-ins Folders Search      |                                  | Name                       |             | Description                       | Туре        | Last Modil |
| i Constanting System         | S Refresh                        |                            |             |                                   |             |            |
|                              | Сору                             |                            |             |                                   |             |            |
|                              | New                              |                            | +           |                                   |             |            |
|                              | X Delete<br>Rename               |                            |             |                                   |             |            |
|                              | Export SAS Par<br>Import SAS Par | ckage<br>ckage             |             |                                   |             |            |
|                              | Add Content R                    | From External File(s) or I | Directories |                                   |             |            |
|                              | Properties                       |                            |             |                                   |             |            |
|                              |                                  | 4                          |             | m                                 |             | •          |
| 0 objects                    |                                  | ,                          | assf:       | adm@SPLJNBW7 as Forecast Server A | spljnbw7:85 | 51         |

3. Konto wewnętrzne "Forecast Server Metadata User" (fsmeta@saspw) powinno mieć nadane wszystkie uprawnienia do folderu raportów. Jeśli konta "Forecast Server Metadata User" nie ma w górnej ramce, należy dodać je używając przycisku "Add…".

| efault Enviroment Properties        |          |       | <b>—</b> ×     |
|-------------------------------------|----------|-------|----------------|
| General Authorization               |          |       |                |
| Users and Groups:                   |          |       |                |
| A PUBLIC                            |          |       |                |
| A SAS Administrators                |          |       | <u>A</u> uu    |
| AS System Services                  |          |       | Remove         |
| ASUSERS                             |          |       |                |
| A Forecast Server Metadata User     |          |       |                |
|                                     |          |       |                |
|                                     |          |       |                |
|                                     |          |       |                |
|                                     |          |       |                |
|                                     |          |       |                |
|                                     |          |       |                |
|                                     |          |       |                |
|                                     |          |       |                |
|                                     |          |       |                |
|                                     |          |       |                |
|                                     |          |       |                |
| Access Control Templates Properties |          |       |                |
| Effective Permissions:              |          |       |                |
| Permissions                         | Grant    | Deny  |                |
| ReadMetadata                        | <b>V</b> |       |                |
| WriteMetadata                       | <b>V</b> |       |                |
| WriteMemberMetadata                 | 1        |       |                |
| CheckInMetadata                     |          |       |                |
| Read                                |          |       |                |
| Write                               |          |       |                |
| Greate                              |          |       |                |
|                                     |          |       |                |
| Delete                              |          |       |                |
| Administer                          | <b>v</b> |       |                |
|                                     |          |       |                |
|                                     |          |       |                |
|                                     |          |       |                |
|                                     |          |       |                |
|                                     |          |       |                |
|                                     |          |       |                |
|                                     |          |       |                |
|                                     | ОК       | Cance | I <u>H</u> elp |

SAS Institute TECHNICAL SUPPORT

## 5. Konfiguracja folderu środowiska Forecast Servera w systemie operacyjnym

Drugą ważną właściwością środowiska jest jego lokalizacja (Location) wskazującą folder na dysku komputera.

| Default Properties |                                                    |
|--------------------|----------------------------------------------------|
| General            |                                                    |
| Environment name   | : Default                                          |
| Description:       | Forecast Server Default<br>Environment             |
| Created on:        | 10/3/11                                            |
| Last-updated:      | 10/3/11                                            |
| Host name:         | SASApp - Logical Workspace Server                  |
| Location:          | C:\SAS\Forecast\Lev1\AppData\SASForecastServer4.1\ |
| Reports folder:    | recast Server 4.1/Default Enviroment Browse        |
| Client version:    | 4.1                                                |
|                    | OK Cancel Help                                     |

SAS Deployment Wizard przy tworzeniu środowiska nadaje domyślną lokalizację, ale nie tworzy odpowiednich folderów. Jeśli nie istnieją, to musimy je stworzyć, aby lokalizacja była prawidłowa. Ponadto administrator i wszyscy użytkownicy Forecast Servera muszą mieć nadane uprawnienie "Pełna kontrola" dla tego folderu.

- 1. W systemie Windows tworzymy folder środowiska Forecast Servera (wskazany w Location).
- 2. Wchodzimy we właściwości folderu środowiska Forecast Servera (wskazywanego w Location).
- 3. Wybieramy zakładkę "Zabezpieczenia". Jeśli nie jest ona widoczna, należy wyłączyć proste udostępnianie plików (Opcje folderów, zakładka Widok).
- 4. Administratorowi i użytkownikom Forecast Servera nadajemy uprawnienie "Pełna kontrola". Tu także wygodnie jest stworzyć grupę, np. SAS Server Users i nadać uprawnienie całej grupie, a nowych użytkowników po prostu dodawać do tej grupy zamiast osobno nadawać im uprawnienia do folderu.

| 🔓 Uprawnienia dla SA  | SForecastS     | erver4.1        | <b>—</b> ×     |
|-----------------------|----------------|-----------------|----------------|
| Zabezpieczenia        |                |                 |                |
| Nazwa obiektu: C:\S   | AS\Forecast    | Lev1\AppData    | SASForecastSer |
| Nazwy grup lub użytk  | owników:       |                 |                |
| 🍇 Użytkownicy uw      | ierzytelnieni  |                 |                |
| SYSTEM                |                |                 |                |
| Administrators (S     | PLJNBW7V       | Administrators) |                |
| SAS Server Use        | rs (SPLJNBV    | V/\SAS Server U | Jsers)         |
| M Users (SPLJNB)      | W/\Users)      |                 |                |
|                       |                |                 |                |
|                       |                | Dodaj           | Usuń           |
| Uprawnienia dla: SAS  | Server         |                 |                |
| Users                 |                | Zezwalaj        | Odmow          |
| Pełna kontrola        |                | <b>v</b>        |                |
| Modyfikacja           |                | <b>v</b>        | _              |
| Odczyt i wykonanie    | e              | <b>V</b>        |                |
| Wyświetlanie zawa     | ntości folderu | <b>V</b>        |                |
| Odczyt                |                | $\checkmark$    | -              |
| Dowiedz sie o kontrol | i dostepu i up | prawnieniach    |                |
|                       |                |                 |                |
|                       |                |                 |                |

SAS Institute TECHNICAL SUPPORT

#### 6. Import przykładowych raportów (procesów gotowych).

- 1. Logujemy się jako administrator Forecast Servera do środowiska Forecast Servera w SAS Management Console.
- 2. Klikamy prawym przyciskiem myszy na ikonę "Reports" w środowisku Forecast Servera i wybieramy "Deploy Samples".

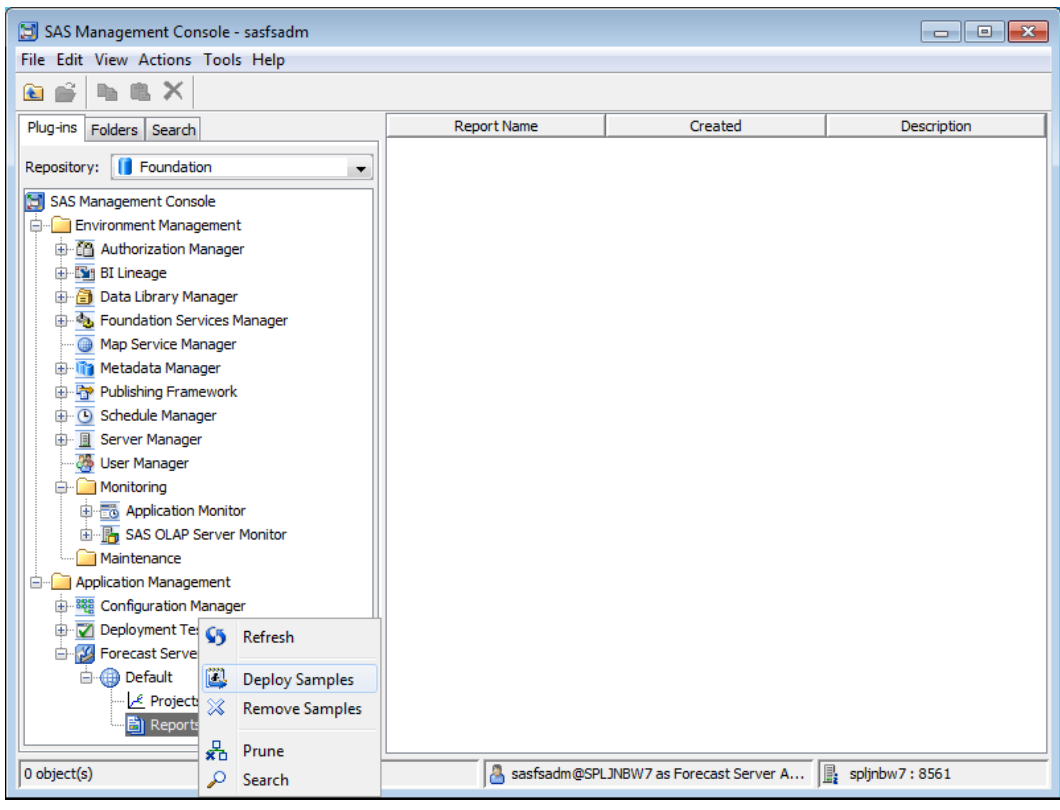

3. Po ukończeniu importu w oknie pojawią się zaimportowane raporty:

| 🔁 SAS Management Console - sasfsadm |                               |                             |                                  |
|-------------------------------------|-------------------------------|-----------------------------|----------------------------------|
| File Edit View Actions Tools Help   |                               |                             |                                  |
| 🖻 🚔 🐚 🏨 🗙                           |                               |                             |                                  |
| Plug-ins Folders Search             | Report Name                   | Created                     | Description                      |
|                                     | 📄 Eksportuj jako kostkę OLAP  | 10/11/11                    | Eksportuje bieżący projekt jak 🔺 |
| Repository: Foundation              | 📄 Eksportuj jako mapę infor   | 10/11/11                    | Eksportuje bieżący projekt jak   |
| 🔄 SAS Management Console            | 📄 Eksportuj jako zbiór        | 10/11/11                    | Eksportuj bieżący projekt jako   |
| 🖕 🧰 Environment Management          | Eksportuj makrodefinicje w    | 10/11/11                    | Eksportuje makrodefinicje do p   |
| 🗄 🛅 Authorization Manager           | 📄 Import tabeli Excela        | 10/11/11                    | Importuje arkusz Microsoft Ex    |
| 🗄 🛐 BI Lineage                      | 📄 Korzystanie z bibliotek     | 10/11/11                    | Demo ukazuje w jaki sposób bi 📒  |
| 🗄 🛅 Data Library Manager            | 📄 Korzystanie z plików pakiet | 10/11/11                    | Demo ukazuje jak dodawać pli     |
| 🗄 🐁 Foundation Services Manager     | 📄 Mapa prognozy modelu ga     | 10/11/11                    | Tworzy mapę prognozy model       |
| Map Service Manager                 | 📄 Mapa uzgodnionej progno     | 10/11/11                    | Tworzy mapę uzgodnionej pro      |
| 🕀 📊 Metadata Manager                | 📄 Praca ze zmiennymi list     | 10/11/11                    | Demo ukazuje w jaki sposób z     |
| Publishing Framework                | Raport analizy autokorelac    | 10/11/11                    | Tworzy raport analizy autokor    |
| 🗄 🕓 Schedule Manager                | Raport analizy autoregresj    | 10/11/11                    | Tworzy raport analizy autoreg    |
| 🗄 🗍 Server Manager                  | Raport analizy dekompozy      | 10/11/11                    | Tworzy raport analizy dekomp     |
|                                     | 📄 Raport analizy korelacji wz | 10/11/11                    | Tworzy raport analizy korelacji  |
| - Monitoring                        | Raport analizy prognozy m     | 10/11/11                    | Tworzy raport analizy prognoz    |
| 🖶 📆 Application Monitor             | 📄 Raport analizy regresji GA  | 10/11/11                    | Tworzy raport analizy regresji   |
| 🗄 🚡 SAS OLAP Server Monitor         | 📄 Raport analizy stacjonarn   | 10/11/11                    | Tworzy raport analizy stacjon    |
| Maintenance                         | 📄 Raport analizy szeregów c   | 10/11/11                    | Tworzy raport analizy szeregó    |
| 🗄 🖳 Application Management          | Raport analizy uzgodnione     | 10/11/11                    | Tworzy raport analizy uzgodni    |
| 🗄 🚟 Configuration Manager           | Raport analizy X12-ARIMA      | 10/11/11                    | Tworzy raport analizy X12-ARI    |
| 🕀 🏹 Deployment Tester               | 📄 Raport krokowej analizy a   | 10/11/11                    | Tworzy raport krokowej analiz    |
| 🖨 💯 Forecast Server                 | 📄 Raport krokowej analizy re  | 10/11/11                    | Tworzy raport krokowej analiz    |
| 🛓 🌐 Default                         | 📄 Tabela braków jakości pro   | 10/11/11                    | Tworzy tabelę braków jakości     |
| Projects                            | 📄 Tabela braków jakości uzg   | 10/11/11                    | Tworzy tabelę braków jakości     |
| ⊕ <mark>È)</mark> Reports           | 📄 Tabela ekstremów jakości    | 10/11/11                    | Tworzy tabelę ekstremów jako     |
|                                     | 📄 Tabela ekstremów jakości    | 10/11/11                    | Tworzy tabelę ekstremów jako 🔻   |
| 74 object(s)                        | assfsadm@SP                   | LJNBW7 as Forecast Server A | spljnbw7 : 8561                  |

SAS Institute TECHNICAL SUPPORT

## Weryfikacja instalacji SAS Forecast Servera.

### 1. Przykładowy projekt w SAS Forecast Studio

Na początku stworzymy prosty projekt w SAS Forecast Studio:

- 1. Uruchamiamy SAS Forecast Studio: Start-> Wszystkie Programy-> SAS-> SAS Forecast Studio 4.1.
- 2. Logujemy się używając identyfikatora i hasła z Windows jednego ze skonfigurowanych użytkowników Forecast Servera.

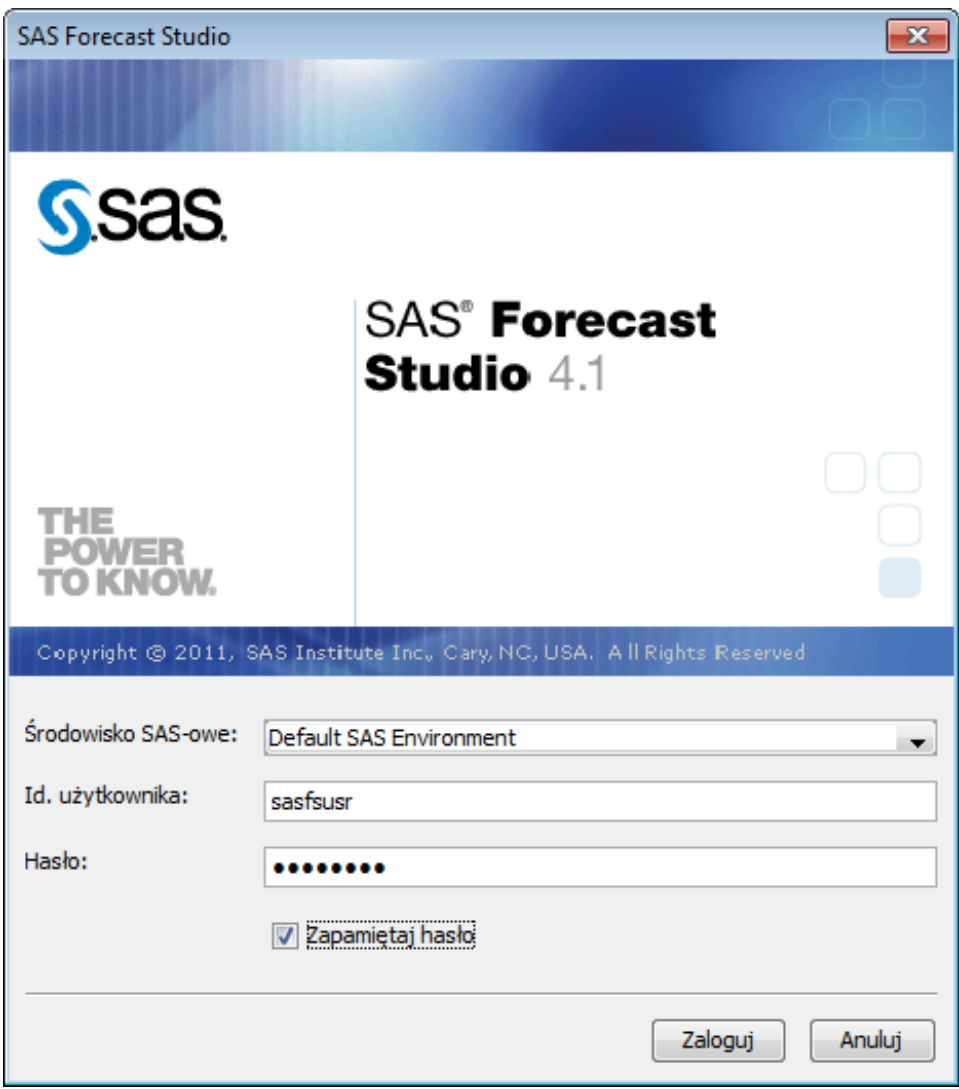

- 3. Pojawia się okno Projekty. Klikamy w nim przycisk "Nowy...".
- 4. W pierwszym kroku wpisujemy nazwę projektu lub zostawiamy nazwę domyślną. Klikamy "Dalej".
- 5. W kolejnym kroku wybieramy zbiór PRICEDATA w bibliotece SASHELP. Klikamy "Dalej".
- 6. Jako zmienne klasyfikujące wybieramy product i productName. Klikamy "Dalej".
- 7. Wybieramy zmienną date jako zmienną ID czasu. Klikamy "Dalej".
- 8. Zmiennej sale przypisujemy rolę "Zależna". Klikamy "Dalej".
- 9. W pozostałych krokach zostawiamy wartości domyślne.
- 10. Klikamy "Koniec" i czekamy na wykonanie prognoz.

- 强 SAS Forecast Studio Projekt1 Plik Widok Projekt Szereg Narz dzia <u>O</u>l Widok hierarchii Widok tabeli Nieudane prognozy Widok prognozowania Widok modelowania Widok szeregu Widok analizy scenariusza 2 e-1
  e-2
  e-3
  e-4
  e-5
  e-6
  e-7
  e-8
  e-9
  e-10
  e-11
  e-12
  e-13
  e-14
  e-15
  e-16
  e-17 7500 ٥ ٥ • ./ Podsumowanie prognozy - 53 Projekt1 SASHELP.PRICEDATA,sale: MAPE uzgodnionych = 1,29, rodzina modeli=ESM, sezonowy Poziom Rozkład MAPE uzgodnionych Rodzina modeli Typ modelu Liczba prognoz product 17 0 80% Szereg Porażki 20 40% 10 -0% -Z info COMPAND S. Ø, O. A. iq, Zw 0 Jan04 5 5.5 6 6.5 7 20% 40% • productNa 80% -40% -0% -Szereg Porażki zgodnionej 17 0 20 10 -COMBINED Ze 0 S. 10 Uq. Zwa No. 5 5.5 6 6.5 7 20% 40% 60% • Feb02 6914 6966,0981334 Zamknij okno i wyświetl nieudane prognozy Prognoza. 702 702 6966,0981334 Zamknij <u>P</u>omoc Zablokuj poprawkę ręczną Prognoza ostateczna yświeti szczegóły modelu prognozy. Default - sasfsusr jako
- 11. Po chwili widzimy wyniki i podsumowanie prognozy:

### 2. Uruchomienie przykładowego raportu.

Możemy też uruchomić jeden z zaimportowanych wcześniej przykładowych raportów:

- 1. W SAS Forecast Studio wybieramy Narzędzia-> Raporty i procesy gotowe....
- 2. Wybieramy Raporty-> Samples- > Getting Started-> Introduction-> Wstęp do raportów i klikamy przycisk "Uruchom".
- 3. Po chwili widzimy wyniki. Jeśli pozostawiliśmy domyślny format (HTML), otworzą się one w oknie przeglądarki internetowej.

| C:\Users\spljnb\AppData\Local\Temp\hpf1946335942704379491\main.html | , P → C × 🦪 SAS Output × | h 🛧 🌐 |
|---------------------------------------------------------------------|--------------------------|-------|
|                                                                     |                          | *     |
|                                                                     | Time Series Data Set     |       |
|                                                                     | Obs. date sale           | E     |
|                                                                     | 1 JAN98 6748             |       |
|                                                                     | 2 FEB98 6853             |       |
|                                                                     | 3 MAR98 7159             |       |
|                                                                     | 4 APR98 7089             |       |
|                                                                     | 5 MAY98 7228             |       |
|                                                                     | 6 JUN98 7356             |       |
|                                                                     | 7 JUL98 7192             |       |
|                                                                     | 8 AUG98 6813             |       |
|                                                                     | 9 SEP98 6967             |       |
|                                                                     | 10 00196 6695            |       |
|                                                                     | 12 DEC98 6529            |       |
|                                                                     | 13 JAN99 6656            |       |
|                                                                     | 14 FEB99 6884            |       |
|                                                                     | 15 MAR99 7013            |       |
|                                                                     | 16 APR99 6981            |       |
|                                                                     | 17 MAY99 7355            |       |
|                                                                     | 18 JUN99 7496            |       |
|                                                                     | 19 JUL99 7411            |       |
|                                                                     | 20 AUG99 7011            |       |
|                                                                     | 21 SEP99 7089            |       |
|                                                                     | 22 OC199 6901            |       |
|                                                                     | 23 NOV99 6475            |       |
|                                                                     | 24 DEC33 64 14           |       |
|                                                                     | 26 FEB00 6981            |       |
|                                                                     | 27 MAR00 6957            |       |
|                                                                     | 28 APR00 7048            |       |
|                                                                     | 29 MAY00 7076            |       |
|                                                                     | 30 JUN00 7368            |       |
|                                                                     | 31 JUL00 6953            |       |
|                                                                     | 32 AUG00 7104            |       |
|                                                                     | 33 SEP00 7067            |       |
|                                                                     | 34 OCT00 6656            |       |
|                                                                     | 35 NOV00 6655            |       |
|                                                                     | 30 DECUU 6531            |       |
|                                                                     | 38 FEB01 7164            |       |
| •                                                                   | 00 1 2001 1 104          | F .   |

## Definiowanie dodatkowych bibliotek dla środowiska Forecast Servera.

W SAS Forecast Studio dostępne są standardowe biblioteki SAS takie jak SASUSER, SASHELP, MAPS czy WORK. Aby korzystać w SAS Forecast Studio ze zbiorów w innych bibliotekach, należy zdefiniować te biblioteki w metadanych za pomocą SAS Management Console:

- 1. Uruchamiamy SAS Management Console (Start-> Wszystkie programy-> SAS-> SAS Management Console 9.3).
- 2. W pluginie "Data Library Manager" prawym przyciskiem myszy klikamy na "Libraries" i wybieramy "New Library..".
- 3. Wybieramy typ biblioteki, dla standardowych zbiorów SAS będzie to SAS Data-> SAS BASE Library.
- 4. Wpisujemy nazwę i opis biblioteki. Pod tą nazwą biblioteka będzie widoczna w SAS Management Console. Możemy też zmienić folder w metadanych, w którym widoczna będzie biblioteka, na przykład na /Shared Data/Forecast Server 4.1/Libraries.
- 5. Wybieramy serwer SASApp.
- 6. Wpisujemy libref. Pod tą nazwą biblioteka będzie widoczna w SAS Forecast Studio. Następnie przypisujemy bibliotece folder na dysku, w którym znajdują się zbiory SAS. Należy też wejść w "Advanced Options…" i zaznaczyć opcję "Library is Pre-Assigned". Opcję tę można też zmienić we właściwościach biblioteki (przycisk "Advanced Options…", zakładka options).
- 7. Prawym przyciskiem myszy klikamy na nowo utworzoną bibliotekę, wybieramy "Properties" i wchodzimy w zakładkę "Authorization".
- Użytkownicy i administrator Forecast Servera powinni mieć nadane prawa: ReadMetadata oraz Read i Write. Użytkownik wewnętrzny "Forecast Server Metadata User" (fsmeta@saspw) prawo ReadMetadata. Wystarczy jednak nadać te uprawnienia grupie SASUSERS, do której należą wszyscy użytkownicy zarejestrowani w metadanych.

| orecast Server Library Properties                              |          |                       | ×      |
|----------------------------------------------------------------|----------|-----------------------|--------|
| General Assign Options Notes Extended Attributes Authorization |          |                       |        |
| Licere and Groups:                                             |          |                       |        |
| Bers and Gloups.                                               |          |                       |        |
| A SAS System Services                                          |          |                       | Add    |
| AS Administrators                                              |          |                       | Remove |
| A SASUSERS                                                     |          |                       |        |
|                                                                |          |                       |        |
|                                                                |          |                       |        |
|                                                                |          |                       |        |
|                                                                |          |                       |        |
|                                                                |          |                       |        |
|                                                                |          |                       |        |
|                                                                |          |                       |        |
|                                                                |          |                       |        |
|                                                                |          |                       |        |
|                                                                |          |                       |        |
| Access Control Templates Properties                            |          |                       |        |
|                                                                |          |                       |        |
| Effective Permissions:                                         |          |                       |        |
| Permissions                                                    | Grant    | Deny                  |        |
| ReadMetadata                                                   | <b>V</b> |                       |        |
| WriteMetadata                                                  |          | <b>V</b>              |        |
| CheckInMetadata                                                |          | <b>V</b>              |        |
| Read                                                           |          |                       |        |
|                                                                |          |                       |        |
| Write                                                          |          |                       |        |
| Write<br>Create                                                |          |                       |        |
| Write<br>Create<br>Delete                                      |          |                       |        |
| Write<br>Create<br>Delete<br>Administer                        |          |                       |        |
| Write<br>Create<br>Delete<br>Administer                        |          |                       |        |
| Write<br>Create<br>Delete<br>Administer                        |          |                       |        |
| Write<br>Create<br>Delete<br>Administer                        |          |                       |        |
| Write<br>Create<br>Delete<br>Administer                        |          |                       |        |
| Write<br>Create<br>Delete<br>Administer                        |          |                       |        |
| Write<br>Create<br>Delete<br>Administer                        |          |                       |        |
| Write<br>Create<br>Delete<br>Administer                        |          | V<br>V<br>V<br>Cancel | Help   |